## AtermIT21L PIAFS(ピアフ)2.1 版対応について

2000年10月

【ソフト名】AtermIT21L用ファームウェアVer.1.10 以降【著作権者】日本電気株式会社【対応機種】AtermIT21L(PW) AtermIT21L(MB) AtermIT21L(CR)【対象ユーザ】上記の対応機種をご使用のお客様【転載条件】転載禁止

もくじ

.....

## 1. PIAFS (ピアフ) 2.1 版対応

## 1. PIAFS (ピアフ)2.1版対応

Aterm は、PIAFS 2.1 版に対応しました。PHS から INS ネット 64 を介して Aterm に接続し、Aterm に接続し たパソコンとのデータ通信を行う際に、相手からの通信速度変更(64K 32K)に応じることができます。 ただし、この場合は自分側の通信速度変更(64K 32K)は行えません。

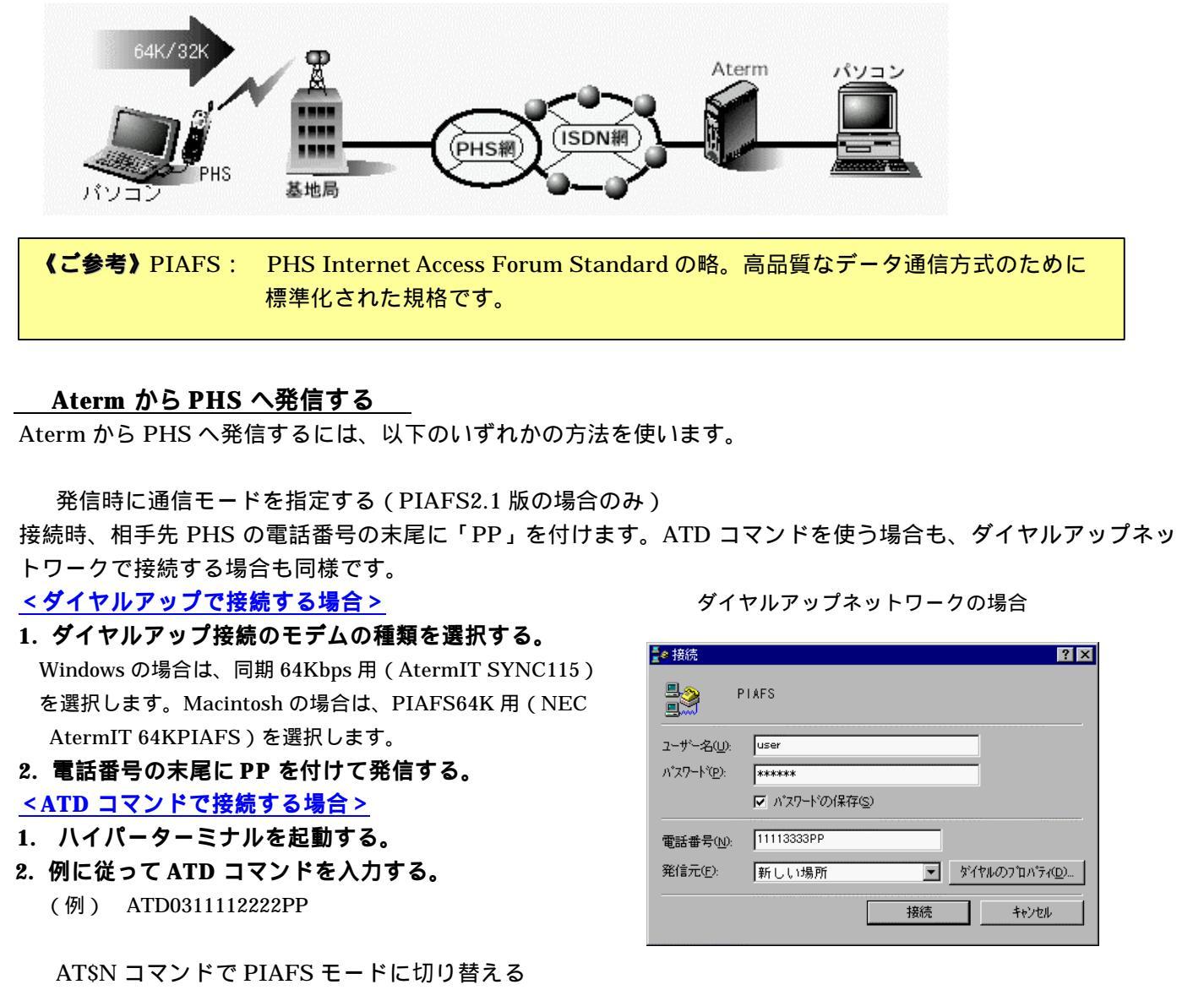

1. 発信の前に AT\$N コマンドを使い、PIAFS モードに切り替える。

| PIAFS 通信モード             | AT コマンド         |
|-------------------------|-----------------|
| PIAFS2.0 32K モードの場合     | AT\$N1=2\$N15=0 |
| PIAFS2.0 64K モードの場合     | AT\$N1=2\$N15=1 |
| PIAFS2.1 64K/32K モードの場合 | AT\$N1=2\$N15=2 |

2. ATD コマンドで発信する。(末尾の PF/PD/PP は、不要です)

(例) ATD0311112222

くご参考>・Windows98/95 をお使いの場合、ダイヤルアップネットワークのバージョンによっては、「市外局番とダイヤルのプロパティを使う」のチェックを外す必要があります。
・PIAFS 通信を行うときは、「発信者番号通知」を行うように設定してください。

## <u>PHS から着信する</u>

PIAFS モードでの着信があると、自動的に判別して PIAFS 通信を行います。